1. Farið er inn á FJS og valið

SJÁLFSAFGREIÐSLA

2. Neðangreind mynd kemur upp:

| Notandanafn               |                      |
|---------------------------|----------------------|
| HI-xxxxxx                 |                      |
| Aðgangsorð                |                      |
| •••••                     |                      |
| Skrá inn                  | Hætta við            |
| <u>Týnt notendanafn e</u> | <u>ða aðgangsorð</u> |
| Aðgengileiki              |                      |
| Ekkert                    | ¥                    |
| Tungumál                  |                      |
| 1                         |                      |

- 3. Mikilvægt er að passa upp á að hafa tungumálið stillt á íslensku.
- 4. Skrá skal HI-númer sem þér hefur verið úthlutað HI-xxxxxx sem notandanafn.
- 5. Aðgangsorðið er "abc123def" í fyrstu en nauðsynlegt er að breyta því í eitthvað annan um leið og hægt er. Þegar þessu er lokið opnast Vinnustund.

Vinnustundatímabilið er frá 11. dags mánaðar til og með 10. dags næsta mánaðar.

## Notast við Vinnustund:

Þegar Vinnustundin hefur verið opnuð blasir sjálfsþjónustan við notanda. Hægt er að notast við allt hér að neðan en mest er notast við "Tímar" og "Leyfi"

| Sjálfsþjónusta | ~ |
|----------------|---|
| Ég             |   |
| Tímar          |   |
| Leyfisóskir    |   |
| Leyfi          |   |
| Stimpilklukka  |   |
| Tilkynningar   |   |
| Fjarvistir     |   |
| Inni/úti       |   |

Þegar valið er "Tímar" undir "Sjálfsþjónusta" er hægt að velja tímabil sem skal vinna með.

| Sjálfsþjónusta » Tímar                                                                                      |  |  |  |  |  |  |
|----------------------------------------------------------------------------------------------------|--|--|--|--|--|--|
| Starfsmaður:<br>Kjarasamningur:<br>Vinnutímaskipulag:<br>* Starfsmaður var stimplaður inn: 30.11.2018 08:45 |  |  |  |  |  |  |
| Tímabil: 11.11.2018                                                                                         |  |  |  |  |  |  |
| Útreikningur Verkskráning                                                                                   |  |  |  |  |  |  |
| Tímabil: 11.11.2018 - 10.12.2018 Vinnuskylda                                                                |  |  |  |  |  |  |

Undir "Stimplun" má sjá innstimplanir sem gerðar hafa verið með stimpilklukku. Undir "Tímafærsla" má sjá þær færslur sem hefur verið breytt.

| Tímabil: 1 | 11.10.2018 - 10.11.2018 Vin | nuskylda  |   |     |               |               |
|------------|-----------------------------|-----------|---|-----|---------------|---------------|
|            | Dags hefst                  | Vinnutími |   | Ath | Stimplun      | Tímafærsla    |
|            |                             |           |   |     |               |               |
| Fim        | 11.10.2018                  | 7.92 klst | + | ۵   | 08:16 - 16:18 |               |
| Fös        | 12.10.2018                  | 7.92 klst | + | ٨   |               | 08:05 - 16:00 |
| Mán        | 15.10.2018                  | 7.92 klst | + | ٨   |               | 08:05 - 08:05 |
| Þri        | 16.10.2018                  | 7.92 klst | + | ۵   |               | 08:05 - 08:05 |
| Mið        | 17.10.2018                  | 7.92 klst | + | 0   | 08:58 - 17:45 |               |
| Fim        | 18.10.2018                  | 7.92 klst | + | ۵   | 09:05 - 16:58 |               |
| Fös        | 19.10.2018                  | 7.92 klst | + | ۵   | 08:54 - 17:37 |               |
| Mán        | 22.10.2018                  | 7.92 klst | + | ۵   | 09:07 - 17:55 |               |
| Þri        | 23.10.2018                  | 7.92 klst | + | ۵   | 08:29 - 17:16 |               |
| Mið        | 24.10.2018                  | 7.92 klst | + | ۵   | 08:54 - 17:15 |               |
| Fim        | 25.10.2018                  | 7.92 klst | + | ۵   | 08:58 - 16:40 |               |
| Fös        | 26.10.2018                  | 7.92 klst | + | ٩   | 08:42 - 15:58 |               |
| Mán        | 29.10.2018                  | 7.92 klst | + | ٨   | 09:01 - 18:15 |               |
| Þri        | 30.10.2018                  | 7.92 klst | + | ٩   | 09:04 - 17:06 |               |

Hægt er að breyta tímafærslu með því að smella á innstimplun sem framkvæmd hefur verið í gegnum stimpilklukku.

| ſímaskráning Breyta∕Eyða   |               |                   |   |
|----------------------------|---------------|-------------------|---|
| Stimplun inn:              | 09:03 út: 17: | 34                |   |
| Dagsetning stimplunar:     | 12.11.2018    | 🛗 til: 12.11.2018 | Ê |
| Skráð inn:                 | út:           |                   |   |
| Fjarvistategund:           |               |                   |   |
| Merking stofnunar:         |               | ¥                 |   |
| Merking skipulagseiningar: | ~             |                   |   |
| Skýring:                   |               |                   |   |

Mikilvægt er að passa að dagsetningar séu réttar. Þegar búið er að vista birtist færslan undir "Tímafærsla".

Hægt er að skrá inn orlof, veikindi o.fl. undir "Fjarvistartegund".

Hægt er að skrá inn nýja tímafærslu með því að ýta á "plúsinn". Fyrirkomulagið er það sama og lýst var hér að ofan.

## Leyfi:

Undir flipanum "Leyfi" má sjá stöðu orlofs. Sýnt er hversu marga tíma er leyfilegt að taka út sem orlof, ásamt ávinnslu orlofs á yfirstandandi tímabili.

| Leyfi               | Tímabil             | Staða til úttektar<br>30.11.2018 | Úttekið | Úttekt skráð<br>eftir 30.11.2018 | Ávinnsla | Nánar |
|---------------------|---------------------|----------------------------------|---------|----------------------------------|----------|-------|
| Orlof               | 01.05.18 - 30.04.19 | 0,00                             | 0,00    | 0,00                             | 111,51   |       |
| Uppsöfnuð yfirvinna | 01.01.18 - 30.11.18 | 0,00                             | 0,00    | 0,00                             |          | 0     |
| Áunnir hvíldartímar | 01.01.18 - 30.11.18 | 0,00                             | 0,00    | 0,00                             |          | 0     |

Undir "Staða til úttektar" má sjá í klukkustundum hversu marga tíma viðkomandi hefur rétt á að taka út sem orlof.

Undir "Ávinnsla" má sjá þá tíma sem búið er að vinna sér inn á yfirstandandi orlofstímabili og má taka út sem orlof 1. maí nk.

Einnig er hægt að sjá uppsafnaða yfirvinnu og áunna hvíldartíma hjá þeim sem hafa samið um slíkt fyrirkomulag.